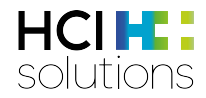

# Manuel d'utilisation myCATALOG compact

2018-07-24

HCI Solutions AG Untermattweg 8 · Case postale · CH-3000 Berne 1 Téléphone +41 58 851 26 00 · Fax +41 58 851 27 10 hotline@hcisolutions.ch · www.hcisolutions.ch

HCI Solutions, une entreprise du Groupe Galenica

# 1. Sommaire

| 1. | Som    | Sommaire                                                                 |    |  |  |
|----|--------|--------------------------------------------------------------------------|----|--|--|
| 2. | myC    | ATALOG compact                                                           | 3  |  |  |
|    | 2.1.   | Glossaire                                                                | 4  |  |  |
|    | 2.2.   | Rôles                                                                    | 5  |  |  |
|    | 2.3.   | Vos interlocuteurs chez HCI Solutions                                    | 5  |  |  |
| 3. | Desc   | ription du fichier d'articles INDEX – Master catalogue – sub-catalogue   | 5  |  |  |
|    | 3.1.   | Logique Master catalogue versus sub-catalogue                            | 6  |  |  |
| 4. | myC    | ATALOG compact                                                           | 6  |  |  |
|    | 4.1.   | Login                                                                    | 6  |  |  |
|    | 4.2.   | Afficher/traiter un produit/article dans le Master catalogue             | 7  |  |  |
|    | 4.3.   | Afficher/traiter un produit/article du sub-catalogue compact             | 9  |  |  |
|    | 4.4.   | Filtres                                                                  | 11 |  |  |
|    | 4.4.1  | . Filtres globaux                                                        | 11 |  |  |
|    | 4.4.2  | . Filtres de colonne                                                     | 11 |  |  |
|    | 4.5.   | Ajouter un article introuvable dans le Master catalogue                  | 12 |  |  |
|    | 4.6.   | Ajouter un article au sub-catalogue compact                              | 13 |  |  |
| 5. | Expo   | rt et import de sub-catalogues                                           | 14 |  |  |
|    | 5.1.   | Export quotidien automatique du sub-catalogue compact dans compendium.ch | 14 |  |  |
|    | 5.2.   | Export manuel                                                            | 15 |  |  |
|    | 5.2.1  | . Affichage et traitement des données dans Excel                         | 15 |  |  |
|    | 5.3.   | Import manuel                                                            | 16 |  |  |
| 6. | Attrib | uts de produit et d'article                                              | 17 |  |  |
|    | 6.1.   | Types d'attribut                                                         | 17 |  |  |
|    | 6.1.1  | . Lecture seule d'INDEX                                                  | 17 |  |  |
|    | 6.1.2  | . Attributs individuels                                                  | 17 |  |  |
| 7. | Effec  | tuer des adaptations dans myCATALOG compact                              | 17 |  |  |
|    | 7.1.   | Traiter des sub-catalogues – ajouter ou retirer des attributs            | 17 |  |  |
|    | 7.2.   | Créer de nouveaux sub-catalogues et donner des attributs                 | 18 |  |  |
|    | 7.3.   | Copier un sub-catalogue existant                                         | 21 |  |  |
|    | 7.4.   | Effacer un sub-catalogue                                                 | 23 |  |  |
| 8. | Utilis | er myCATALOG de manière plus extensive                                   | 23 |  |  |
| 9. | Versi  | on                                                                       | 24 |  |  |

# 2. myCATALOG compact

Grâce à myCATALOG compact de HCI Solutions SA les listes de médicaments peuvent être gérées de manière efficace, uniforme et centralisée et distribuées ou mises à disposition dans les systèmes cibles définis par le client (p. ex. Intranet, compendium.ch).

La connexion à myCATALOG nécessite un swiss-rx-login personnel (accès: <u>swiss-rx-login.ch</u>) et une licence supplémentaire au contrat INDEX existant.

Les données INDEX pour lesquelles le client dispose d'une licence (p. ex. hospINDEX, careINDEX) constituent la base et peuvent être complétées par les attributs numéros d'article, remarques, informations complémentaires.

HCI Solutions exporte ensuite la liste de médicaments selon votre mandat et avec vos données individuelles dans un secteur protégé du compendium.ch destiné à vos collaborateurs. L'accès à cette liste peut p. ex. être intégré à votre Intranet.

#### Liens myPRODUCTS : https://apps.hcisolutions.ch/MyCatalog/

Lorsque vous vous connectez avec votre swiss-rx-login vous accédez à la page d'accueil suivante.

| HCI Solutions                                                                                                    | HOME HILFE? AIDE? PORTAL HCI SOLUTIONS AG CONTACT LOG OFF 🚐<br>Regula Hayoz / HCI Solutions AG |
|----------------------------------------------------------------------------------------------------|------------------------------------------------------------------------------------------------|
| CATALOGUE                                                                                                    | DE FR                                                                                          |
| номе                                                                                                    | HCI SOLUTIONS AG                                                                               |
| MYPRODUCTS                                                                                                    |                                                                                                |
| Sur la plate-forme d'échange de données myPRODUCTS, vous pouvez voir vos produits enregistrés auprès de HCI Solutions,<br>utilisez myPRODUCTS, vous bénéficierez de rabais sur de nouveaux ordres. | saisir de nouveaux ordres et modifications, et surveiller le statut d'ordres passés. Si vous   |
| Vous êtes connecté(e) comme Regula Hayoz                                                                                                    |                                                                                                |
| Vous êtes en droit d'exécuter les fonctions suivantes pour HCI Solutions AG:                                                                                                    |                                                                                                |
| Catalogue - Gestion des attributs dans le master- et sous-catalogues                                                                                                    |                                                                                                |
|                                                                                                    |                                                                                                |

# 2.1. Glossaire

Les concepts les plus importants utilisés dans ce document sont expliqués dans le tableau suivant.

| Concept               | Explication                                                                                                    |
|-----------------------|----------------------------------------------------------------------------------------------------|
| myCATALOG             | Webservice de HCI Solutions qui est en règle générale intégré à l'environnement<br>informatique du client. myCATALOG sert à la gestion centralisée des caractéristiques de<br>produits et d'articles propres au client en tenant compte des données INDEX du jour et<br>des attributs individuels.                                                                                                    |
| myCATALOG compact     | myCATALOG compact est une version spécifique de myCATALOG prédéfinie par HCI<br>Solutions. myCATALOG compact est un webservice grâce auquel vous gérez de<br>manière efficace et quotidienne votre liste de médicaments, et qui vous permet de la<br>distribuer à d'autres systèmes cibles et à vos collaborateurs.                                                                                                    |
| Master catalogue      | Le Master catalogue de myCATALOG compact liste tous les produits et articles des codes d'assortiments (SC) du jour de l'INDEX pour lequel le client dispose d'une licence:<br>SC 01: Médicaments de la liste A<br>SC 02: Médicaments de la liste B<br>SC 03: Médicaments de la liste C<br>SC 04: Médicaments de la liste D<br>SC 05: Médicaments de la liste E<br>SC 06: Spécialités<br>SC 07; sérum, vaccins, immunoglobulines<br>SC 08: Substances médicales, drogues médicales<br>SC 10: Produits d'importation et propres à l'hôpital<br>Les produits et articles disponibles dans le Master catalogue peuvent être complétés par<br>des informations complémentaires (attributs). Par le Master catalogue vous indiquez<br>quels sont les articles qui doivent être repris dans le sub-catalogue compact (liste de<br>médicaments) ou dans d'autres sub-catalogues que vous avez définis. |
|                       | <ul> <li>Le Master catalogue réunit</li> <li>les produits et articles définis ci-dessus</li> <li>le sub-catalogue myCATALOG compact – votre liste de médicaments</li> <li>les attributs – informations complémentaires concernant votre liste de médicaments</li> <li>Toutes les données de tous les sub-catalogues sont enregistrées dans le Master catalogue.</li> </ul>                                                                                                    |
| Sub-catalogue         | Le sub-catalogue intitulé compact contient les produits et articles de votre liste de<br>médicaments. La décision de reprendre ou pas un produit/article dans le compact a lieu<br>au niveau du Master catalogue.<br>Il constitue une partie des produits/articles et attributs du Master catalogue.                                                                                                    |
| Attribut              | Un attribut est une caractéristique de produit ou d'article (numéro d'article, remarque, information complémentaire, principe actif, fabricant, etc.).                                                                                                    |
| Produit               | Un numéro de produit unique est attribué à chaque produit à titre de clé primaire (ProdNr). Un ou plusieurs articles font partie du produit.                                                                                                    |
| Articles              | Un numéro d'article unique est attribué à chaque article à titre de clé primaire (pharmacode=Phc). Un article correspond à une taille d'emballage.                                                                                                    |
| swiss-rx-login (SRXL) | Swiss-rx-login est la connexion gratuite de la fondation Refdata pour les professionnels<br>de la santé suisse. Les utilisateurs professionnels ont ainsi accès aux différentes pages<br>web auxquelles le public n'a pas libre accès.                                                                                                    |

## 2.2. Rôles

La distribution des rôles entre les parties est décrite ci-après. La liste n'est pas exhaustive.

#### **HCI Solutions**

- Met à disposition le webservice myCATALOG compact et le manuel d'utilisation
- Poursuit le développement du webservice
- Gère les droits d'accès myCATALOG sur mandat du client
- Crée l'interface à compendium.ch sur mandat du client

#### Client

- S'enregistre sous <u>https://swiss-rx-login.ch/</u>. Chaque collaborateur s'enregistre lui-même avec l'adresse email professionnelle et un mot de passe propre: <u>Instructions d'enregistrement</u>
- Après enregistrement, le client annonce les collaborateurs qui doivent avoir accès à myCATALOG (<u>http://www.hcisolutions.ch/fr/contact/formulaire-de-contact-serviceportal-industrie.php</u>)
- Gère manuellement la liste de médicaments et les attributs
- Décide de la nécessité d'exporter quotidiennement la liste de médicaments dans compendium.ch

## 2.3. Vos interlocuteurs chez HCI Solutions

Si vous êtes intéressé à implémenter votre propre myCATALOG compact, veuillez vous adresser à nos responsables des ventes ou par téléphone à la hotline 058 851 26 00 ou encore par mail à <u>hotline@hcisolutions.ch</u>.

# 3. Description du fichier d'articles INDEX – Master catalogue – subcatalogue

| Fichier d'articles INDEX : | Contient tous les produits/articles référencés par HCI Solutions. Le fichier d'articles INDEX constitue la base de myCATALOG.                                                                                                    |
|----------------------------|----------------------------------------------------------------------------------------------------|
| Master catalogue :         | Une sélection de produits (code d'assortiment '01', '02', '03', '04', '05', '06', '07', '08',<br>'10') et d'attributs les plus utilisés a été faite sur l'ensemble du fichier d'articles<br>INDEX afin d'assurer un traitement efficace des produits/articles. Cette sélection<br>constitue le Master catalogue. Le Master catalogue ne peut contenir que des<br>produits/articles disponibles dans le fichier d'articles INDEX. Les informations<br>d'article peuvent être individualisées par la gestion des propres numéros d'article,<br>remarques et information complémentaire. |
| Sub-catalogue :            | Le client définit quels sont les produits/articles qui doivent être repris dans le sub-<br>catalogue «compact» ou dans d'autres sub-catalogues à partir du Master catalogue.<br>Le sub-catalogue est un extrait d'articles et d'attributs provenant du Master<br>catalogue.                                                                                                    |

| Attributs              |               |       |       |
|------------------------|---------------|-------|-------|
|                        |               | INDEX | Î     |
| Mas                    | ter catalogue |       |       |
| Sub-katalog "Region 1" |               |       |       |
| Sub-katalog "compact"  |               |       |       |
|                        |               |       | Arti  |
|                        |               |       | icles |

| Source               | Target                  |
|----------------------|-------------------------|
| Attribute            | Attributs               |
| Subkatalog «compact» | sub-catalogue «compact» |
| Masterkatalog        | Master catalogue        |
| INDEX                | INDEX                   |
| Artikel              | Articles                |

## 3.1. Logique Master catalogue versus sub-catalogue

Le Master catalogue contient tous les produits et articles des codes d'assortiments définis dans l'INDEX. Toutes les variantes d'attribut sont enregistrées à ce niveau. Par conséquent aucune variante d'article séparée ne peut être sélectionnée dans les sub-catalogues.

Les sub-catalogues servent à simplifier la gestion et l'exportation. Les produits/articles souhaités peuvent ainsi simplement être ajoutés plutôt que de devoir rechercher ceux pertinents à l'aide du filtre.

Les produits/articles qui ne se trouvent pas dans le Master catalogue peuvent être ajoutés grâce à l'onglet *Article*.

# 4. myCATALOG compact

# 4.1. Login

Via l'URL <u>https://apps.hcisolutions.ch/myproducts/</u> dans le navigateur en saisissant les indications personnelles swiss-rx-login (accès: <u>swiss-rx-login.ch</u>) pour accéder à la page suivante.

Cliquer sur *Catalogue* permet de gérer les attributs dans le Master catalogue et le sub-catalogue:

| HCI Solutions                                                                                                    | HOME HILFE? AIDE? PORTAL HCISOLUTIONS AG CONTACT LOG OFF A                                   |
|----------------------------------------------------------------------------------------------------|----------------------------------------------------------------------------------------------|
| CATALOGUE                                                                                                    | DE FF                                                                                        |
| HOME                                                                                                    | HCI SOLUTIONS AG                                                                             |
| MYPRODUCTS                                                                                                    |                                                                                              |
| Sur la plate-forme d'échange de données myPRODUCTS, vous pouvez voir vos produits enregistrés auprès de HCI Solutions, si<br>utilisez myPRODUCTS, vous bénéficierez de rabais sur de nouveaux ordres. | saisir de nouveaux ordres et modifications, et surveiller le statut d'ordres passés. Si vous |
| Vous êtes connecté(e) comme Regula Hayoz                                                                                                    |                                                                                              |
| Vous êtes en droit d'exécuter les fonctions suivantes pour HCI Solutions AG:                                                                                                    |                                                                                              |
| Catalogue     Gestion des attributs dans le master- et sous-catalogues                                                                                                    |                                                                                              |

#### 4.2. Afficher/traiter un produit/article dans le Master catalogue

Pour pouvoir afficher et/ou traiter les produits/articles dans le *Master catalogue*, aucun sub-catalogue ne doit être sélectionné. Effectuer le réglage suivant dans les menus déroulants:

Sélectionner Master catalogue

2 sub-catalogue

Autrement dit lorsqu'aucun sub-catalogue n'est sélectionné, tous les articles du Master catalogue sont affichés.

| ATALOGUE 2<br>Master Katalog Beispiel Sélectionner Sub-catalog                |                                                    |           |
|-------------------------------------------------------------------------------|----------------------------------------------------|-----------|
| Produits Articles                                                             |                                                    |           |
| Recherche d'articles dans le catalogue Q Filtre Tous 🔹 Export 🗸 Télécharger 🗸 |                                                    | + Ajouter |
| Phc T                                                                         | Description T                                      |           |
| 6493334                                                                       | 13C-METHACETIN 0.4 % Propylengly 3 % sol inj 50 ml | 2 🖻 🔨     |
| 6109531                                                                       | 18F Fluoroethyltyrosine ZRP sol inj 0.025 GBq/ml   | C i       |
| 6217404                                                                       | 18F Fluoroglucose ZRP sol inj 0.5 - 5 GBq/ml       | 2         |
| 6299603                                                                       | 3 CHENES spray nasal 50 ml                         | 2         |

Indiquer d'abord si la recherche doit avoir lieu par produit ou par article. La saisie du nom ou du numéro de produit/d'article permet de rechercher<sup>1</sup> des produits/articles dans le *champ sélectionné*:

| C                                                                                       | CATALOGUE         |                                                    |               |  |  |
|-----------------------------------------------------------------------------------------|-------------------|----------------------------------------------------|---------------|--|--|
|                                                                                         | Master Mas        | Sélectionner Sub-catalog                           | er 🕼 Editer 🛅 |  |  |
|                                                                                         | Produits Articles |                                                    |               |  |  |
| Recherche d'articles dans le catalogue Q Filtre Tous 🔹 Export - 主 Télécharger - + Ajout |                   |                                                    | + Ajouter     |  |  |
| Phc T Description                                                                       |                   | Description T                                      |               |  |  |
|                                                                                         | 6493334           | 13C-METHACETIN 0.4 % Propylengly 3 % sol inj 50 ml | 6 🖻 🔨         |  |  |
|                                                                                         | 6109531           | 18F Fluoroethyltyrosine ZRP sol inj 0.025 GBq/ml   | e i           |  |  |
|                                                                                         | 6217404           | 18F Fluoroglucose ZRP sol inj 0.5 - 5 GBq/ml       | 2             |  |  |
|                                                                                         | 6299603           | 3 CHENES spray nasal 50 ml                         | Ĩ             |  |  |

L'exemple montre une recherche d'article avec la dénomination «aspirine». En cliquant sur le symbole vous ouvrez la page «edit des attributs dans Master».

<sup>&</sup>lt;sup>1</sup> produit: ProdNr = numéro de produit | article: Phc = numéro d'article (anciennement pharmacode)

| Produits Articles |                           |                                        |
|-------------------|---------------------------|----------------------------------------|
| aspirine          | Q Filtre Tous v           | Le Export - Le Télécharger - + Ajouter |
| Phc T             | Description               | T                                      |
| 58985             | ASPIRINE C cpr eff 10 pce | 6                                      |
| 1258605           | ASPIRINE C cpr eff 20 pce |                                        |

Sous «INDIVIDUEL» 1 les informations sont gérées selon vos instructions. Sélectionner sous «sub-catalogue» 2 dans quel sub-catalogue les informations venant d'être saisies doivent être enregistrées.

| EDIT DES ATTRIBUTS DA                                                                                                    | ANS 'MASTER '                                                                                                    |                      |
|----------------------------------------------------------------------------------------------------|----------------------------------------------------------------------------------------------------|----------------------|
| ASPIRINE C cpr eff 10 pce                                                                                                    |                                                                                                    |                      |
|                                                                                                    |                                                                                                    |                      |
| INDEX<br>Artikelnummer<br>(Pharmacode)<br>GTIN<br>Langer Artikelname<br>Wirkstoffe (WHK=W)<br>Wirkstoffnummern<br>(WHK=W)<br>Galenische Form<br>ROAs<br>ATC-Code<br>Hersteller | 58985<br>7680336700282<br>Aspirine C cpr eff 10 pce<br>Acide acétylsalicylique   Acide ascorbique (Vitamine C, E300)<br>200357   203968<br>comprimés effervescents<br>per oral<br>N02BA51<br>Bayer (Schweiz) AG | Dans sous-catalogue: |
| INDIVIDUELL Artikelnummer                                                                                                    | SAP #519240                                                                                                    |                      |
| Bemerkung<br>Zusatzinformationen                                                                                                    |                                                                                                    |                      |

Les modifications sont enregistrées en cliquant sur Sauvegarder.

| ASPIRINE C cpr eff 10 pce |                        |
|---------------------------|------------------------|
| Mise à jour réussie       |                        |
|                           | ✓ Retour ✓ Sauvegarder |

Terminer la saisie en cliquant sur *Retour*. Les informations saisies sont enregistrées dans le Master catalogue et dans le sub-catalogue.

Si vous cliquez sur *Retour* sans avoir cliqué sur *Sauvegarder*, les modifications que vous avez saisies ne sont pas enregistrées et les indications restent inchangées.

## 4.3. Afficher/traiter un produit/article du sub-catalogue compact

Pour que les produits/articles du **compact** puissent être affichés et/ou traités, le réglage suivant doit être effectué dans les menus déroulants:

1

*Master* catalogue **2** *compact* 

| aster          |           | Master Katalog Beispiel     compact                | 2 |   |              |                  | + Ajouter Z Editer    |
|----------------|-----------|----------------------------------------------------|---|---|--------------|------------------|-----------------------|
| roduits Artic  | cles      |                                                    |   |   |              |                  |                       |
| e Tous         |           | •                                                  |   |   | 📥 E>         | kport - 📩 Téléch | arger - 🕇 Ajouter     |
| Recherche d'ar | rticles ( | dans le catalogue Q                                |   |   |              |                  |                       |
| Pho            | Ţ         | Description                                        | 7 |   | Artikelnumme | Bemerkung        | Zusatzinform          |
| 7331438        |           | +WATT Boaa Ride Gel+ Tutti Frutti 40 ml            |   | Ø | 747646646    | test             | test                  |
| 8493334        |           | 13C-METHACETIN 0.4 % Propylengly 3 % sol inj 50 ml |   |   | SAP #002781  |                  |                       |
| 8109531        |           | 18F Fluoroethyltyrosine ZRP sol inj 0.025 GBq/ml   |   | Ø | 12345        |                  |                       |
| 8217404        |           | 18F Fluoroglucose ZRP sol inj 0.5 - 5 GBq/ml       |   | Ø |              |                  |                       |
| 5299603        |           | 3 CHENES spray nasal 50 ml                         |   | Ø | SAP #922781  |                  |                       |
| 1699947        |           | 3TC opr pell 150 mg 80 poe                         |   |   | SAP #329031  |                  |                       |
| 2619287        |           | 3TC opr pell 300 mg 30 poe                         |   |   | SAP #329034  |                  |                       |
| 1672598        |           | 4711 EDC 100 ml                                    |   | Ø | SAP #334410  |                  |                       |
| 3214210        |           | ABILIFY opr orodisp 10 mg 28 poe                   |   | Ø | SAP #301039  | nicht schlucken  | trocken lagern        |
| 1963657        |           | ACCOLATE opr 20 mg 60 poe                          |   | Ø | SAP #520007  |                  | Im Kühlschrank lag    |
| 1379591        |           | ACETALGINE supp 125 mg 10 pce                      |   |   | SAP #449766  |                  |                       |
| 1379680        |           | ACETALGINE supp 500 mg 10 pce                      |   | 6 | SAP #521007  |                  | http://www.streuli-p. |

L'article **ACTEMRA conc perf 200mg/10ml flac 10 ml** est traité dans l'exemple suivant. Rechercher la dénomination «actemra» dans le champ sélectionné.

| CA  | TALOGUE                                            |                                          |           |           |  |                |             |                    |
|-----|----------------------------------------------------|------------------------------------------|-----------|-----------|--|----------------|-------------|--------------------|
|     | Master                                             | Master Katalog Beispiel                  | compact • | ➡ Ajouter |  |                |             |                    |
|     | Produits Articles                                  |                                          |           |           |  |                |             |                    |
| Fil | Filtre Tous 🔹 Export - 主 Télécharger - 🕇 Ajouter 💼 |                                          |           |           |  |                |             |                    |
|     | actemra                                            |                                          | Q         |           |  |                |             |                    |
|     | Pho Ţ                                              | Description                              |           | <b>T</b>  |  | Artikelnumme T | Bemerkung T | Zusatzinform T     |
|     | 4038175                                            | ACTEMRA conc perf 200 mg/10ml flac 10 ml |           |           |  | SAP #519233    | intern      | Nicht im Standards |
|     | 4038181                                            | ACTEMRA conc perf 400 mg/20ml flac 20 ml |           |           |  | SAP #519234    |             | Nicht im Standards |
|     | 4038169                                            | ACTEMRA conc perf 80 mg/4ml flac 4 ml    |           |           |  | SAP #519232    |             | Nicht im Standards |

En cliquant sur 🕼 vous ouvrez la page «edit des attributs dans compact».

| CTEMRA conc perf 200 mg/10m                 | i flac 10 mi                                             |                                       |
|---------------------------------------------|----------------------------------------------------------|---------------------------------------|
|                                             |                                                          |                                       |
|                                             |                                                          | Dans sous-catalogue:                  |
| Artikelnummer<br><mark>(</mark> Pharmacode) | 4038175                                                  | Compact                               |
| GTIN                                        | 7680588680028                                            | □ compact Region 3 ✓ compact Region 4 |
| Langer Artikelname                          | Actemra conc perf 200 mg/10ml flac 10 ml                 | Sub-Katalog 5                         |
| Wirkstoffe (WHK=W)                          | Tocilizumab                                              |                                       |
| Wirkstoffnummern<br>(WHK=W)                 | 210053                                                   |                                       |
| Galenische Form                             | concentré pour perfusion                                 |                                       |
| ROAs                                        | intraveineuse (perfusion)                                |                                       |
| ATC-Code                                    | L04AC07                                                  |                                       |
| Hersteller                                  | Roche Pharma (Schweiz) AG                                |                                       |
| - INDIVIDUELL                               |                                                          |                                       |
| Artikelnummer Hersteller                    | SAP #519233                                              |                                       |
| Bemerkung                                   | intern                                                   |                                       |
| Zusatzinformationen                         | Nicht im Standardsortiment der Anotheke, Lagerartikel TK |                                       |

Enregistrez sous INDIVIDUEL les attributs de l'article selon vos indications:

Les modifications sont enregistrées en cliquant sur Sauvegarder.

| ACTEMRA conc perf 200 mg/10ml flac 10 ml |                      |
|------------------------------------------|----------------------|
| Mise à jour réussie                      |                      |
|                                          | ✓ Retour Sauvegarder |

Terminer la saisie en cliquant sur *Retour*. Les informations saisies sont désormais enregistrées dans le subcatalogue et dans le Master catalogue.

Si vous cliquez sur *Retour* sans avoir cliqué sur *Sauvegarder*, les modifications que vous avez saisies ne sont pas enregistrées et les indications restent inchangées.

## 4.4. Filtres

Des filtres permettant de traiter les données de manière plus efficace sont disponibles dans myCATALOG.

## 4.4.1. Filtres globaux

Ouvrir le *menu déroulant Filtres* et cliquer sur le filtre désiré. Seule une partie des produits est alors affichée en fonction du filtre:

| ATALOGUE                |                                                  |   |   |              |                  |                     |
|-------------------------|--------------------------------------------------|---|---|--------------|------------------|---------------------|
| Master                  | Master Katalog Beispiel     compact              | ▼ |   |              |                  | + Ajouter 🕑 Editer  |
| Produits Articles       |                                                  |   |   |              |                  |                     |
| iltre <sub>Tous</sub>   | <b>*</b>                                         |   |   | 📩 E          | kport 🗸 🚺 Téléch | arger 🗸 🕇 Ajouter 💼 |
| Tous                    | talogue Q                                        |   |   |              |                  |                     |
| F<br>pas édité          | n                                                | 7 |   | Artikelnumme | Bemerkung        | Zusatzinform        |
| 7 nouveau (30j)         | caa Ride Gel+ Tutti Frutti 40 ml                 |   |   | 747646646    | test             | test 🇢              |
| 6 nouveau (30j), pas éc | dité                                             |   | Ø | SAP #002781  |                  |                     |
| 6109531                 | 18F Fluoroethyltyrosine ZRP sol inj 0.025 GBq/ml |   |   | 12345        |                  |                     |
| 6217404                 | 18F Fluoroglucose ZRP sol inj 0.5 - 5 GBq/ml     |   | Ø |              |                  |                     |
| 6299603                 | 3 CHENES spray nasal 50 ml                       |   | Ø | SAP #922781  |                  |                     |
| 1699947                 | 3TC cpr pell 150 mg 60 pce                       |   | Ø | SAP #329031  |                  |                     |
| 2619287                 | 3TC cpr pell 300 mg 30 pce                       |   | Ø | SAP #329034  |                  |                     |
| 1672598                 | 4711 EDC 100 ml                                  |   | Ø | SAP #334410  |                  |                     |
| 3214210                 | ABILIFY opr orodisp 10 mg 28 pce                 |   | C | SAP #301039  | nicht schlucken  | trocken lagern      |

### 4.4.2. Filtres de colonne

Chaque colonne peut être triée ou filtrée en cliquant sur le symbole 🗾 :

| CATALOGUE                           |                                                    |          |              |                                                                       |  |  |  |  |
|-------------------------------------|----------------------------------------------------|----------|--------------|-----------------------------------------------------------------------|--|--|--|--|
| Master                              | Master Katalog Beispiel     compact     v          |          |              | ➡ Ajouter 🖉 Editer 💼                                                  |  |  |  |  |
| Produits Articles                   | Produits Articles                                  |          |              |                                                                       |  |  |  |  |
| Filtre Tous<br>Recherche d'articles | ۲<br>dans le catalogue ۹                           |          | 4            | 🛓 Export 🗸 Télécharger 🗸 🕇 Ajouter) 💼                                 |  |  |  |  |
| Pho T                               | Description                                        | <b>T</b> | Artikelnumme | Y         Bemerkung         Y         Zi         satzinform         Y |  |  |  |  |
| 7331438                             | +WATT Bcaa Ride Gel+ Tutti Frutti 40 ml            | I        | 747646646    | Sélectionner valeurs qui: t                                           |  |  |  |  |
| 6493334                             | 13C-METHACETIN 0.4 % Propylengly 3 % sol inj 50 ml |          | SAP #002781  | Contient                                                              |  |  |  |  |
| 6109531                             | 18F Fluoroethyltyrosine ZRP sol inj 0.025 GBq/ml   | I        | 12345        | Filtre                                                                |  |  |  |  |
| 6217404                             | 18F Fluoroglucose ZRP sol inj 0.5 - 5 GBq/ml       | Ø        |              |                                                                       |  |  |  |  |
| 6299603                             | 3 CHENES spray nasal 50 ml                         | ľ        | SAP #922781  |                                                                       |  |  |  |  |
| 1699947                             | 3TC opr pell 150 mg 80 poe                         |          | SAP #329031  |                                                                       |  |  |  |  |
| 2619287                             | 3TC opr pell 300 mg 30 poe                         | Ø        | SAP #329034  |                                                                       |  |  |  |  |
| 1672598                             | 4711 EDC 100 ml                                    |          | SAP #334410  |                                                                       |  |  |  |  |

## 4.5. Ajouter un article introuvable dans le Master catalogue

Il peut exceptionnellement arriver que l'article souhaité soit introuvable dans le Master catalogue. Vous avez la possibilité d'ajouter des produits/articles provenant du fichier d'articles INDEX.

Dans l'exemple, l'article mouchoirs Tempo Classic est ajouté au Master catalogue. Cliquer sur Ajouter.

| CATALOGUE                          |                                                    |                                          |
|------------------------------------|----------------------------------------------------|------------------------------------------|
| Master 👻 Mas                       | ter Katalog Beispiel Sélectionner Sub-catalogu 🔻   | + Ajouter & Editer                       |
| Produits Articles                  |                                                    |                                          |
| Filtre Tous v                      |                                                    | 🛓 Export - 🚺 Télécharger - 🕇 + Ajouter 📋 |
| Recherche d'articles dans le catal | Recherche d'articles dans le catalogue Q           |                                          |
| Pho 🝸                              | Description                                        | т — — — — — — — — — — — — — — — — — — —  |
| 7331438                            | +WATT Bcaa Ride Gel+ Tutti Frutti 40 ml            |                                          |
| 7331421                            | +WATT Bcaa Ride Gel+ Tutti Frutti 60 x 40 ml       |                                          |
| 6493334                            | 13C-METHACETIN 0.4 % Propylengly 3 % sol inj 50 ml |                                          |
| 6109531                            | 18F Fluoroethyltyrosine ZRP sol inj 0.025 GBq/ml   |                                          |
| 6217404                            | 18F Fluoroglucose ZRP sol inj 0.5 - 5 GBq/ml       |                                          |

Rechercher la dénomination *Tempo* sur la page «Ajouter des articles dans Master» et sélectionner les articles qui doivent être ajoutés au Master catalogue. Les articles sélectionnés sont ajoutés au Master catalogue en cliquant sur *Ajouter*.

| AJO | JOUTER DES ARTICLES DANS 'MASTER ' |                                                   |              |   |  |  |  |
|-----|------------------------------------|---------------------------------------------------|--------------|---|--|--|--|
| tem | tempo Q                            |                                                   |              |   |  |  |  |
|     | Pho T                              | Description T                                     | Cycle de vie | T |  |  |  |
|     | 6343764                            | TEMPO lingettes cosmétiques Cube 3plis 60 pce     | AKTBU        | - |  |  |  |
|     | 7367459                            | TEMPO lingettes humide Fresh to go Protect 10 pce | AKTBU        |   |  |  |  |
|     | 6723627                            | TEMPO lingettes humide Fresh to go Pure 10 poe    | AKTBU        |   |  |  |  |
|     | 5836915                            | TEMPO lingettes humide Kamille&Aloe Vera 40 pce   | AKTBU        |   |  |  |  |
|     | 5836909                            | TEMPO lingettes humide Sanft&Pflegend 40 pce      | AKTBU        |   |  |  |  |
|     | 7055263                            | TEMPO lingettes humide Sanft&Pflegend 42 pce      | AKTBU        |   |  |  |  |
|     | 7055286                            | TEMPO lingettes humide Sanft&Sensitiv 42 poe      | AKTBU        |   |  |  |  |
|     | 6343787                            | TEMPO mouchoirs Protect 10 x 9 poe                | AKTBU        |   |  |  |  |
|     | 6345668                            | TEMPO mouchoirs Sanft&Frei 30 x 9 pce             | AKTBU        |   |  |  |  |
|     | 6345651                            | TEMPO mouchoirs Sanft&Frei 20 x 9 poe             | AKTBU        |   |  |  |  |

| A | AJOUTER DES ARTICLES DANS LE CATALOGUE |                    |
|---|----------------------------------------|--------------------|
| ( | 📀 L'article a été ajouté               |                    |
|   | tempo Q                                | ← Retour + Ajouter |

Cliquer sur *Retour* permet de terminer la saisie et renvoie au Master catalogue. L'article ajouté est enregistré dans le Master catalogue.

Si vous cliquez sur *Retour* sans avoir cliqué sur *Enregistrer*, les modifications que vous avez saisies ne sont pas enregistrées et les indications restent inchangées.

## 4.6. Ajouter un article au sub-catalogue compact

Dans le cadre de la constitution de votre compact, des articles du Master catalogue sont sélectionnés et attribués au sub-catalogue compact en cliquant sur *Ajouter*. Cela n'est possible que sous l'onglet *Article*. Dans l'exemple, les articles aspirin sont ajoutés au sub-catalogue compact. Cliquer sur *Ajouter*.

| TALOGUE           |                                                    |                |             |                 |                   |                    |
|-------------------|----------------------------------------------------|----------------|-------------|-----------------|-------------------|--------------------|
| Master            | Master Katalog Beispiel     compact                | ▼ myCATALOG cc | ompact - Ar | zneimittelliste |                   | + Ajouter C Editer |
| Produits Articles |                                                    |                |             |                 |                   |                    |
| tre Tous          | ۲<br>Jans le catalogue Q                           |                |             | 🛓 E             | kport - 主 Télécha | arger - + Ajouter  |
| Pho 🝸             | Description                                        | 7              |             | Artikelnumme T  | Bemerkung 🦷       | Zusatzinform       |
| 7331438           | +WATT Bcaa Ride Gel+ Tutti Frutti 40 ml            |                | Ø           | 747646646       | test              | test               |
| 6493334           | 13C-METHACETIN 0.4 % Propylengly 3 % sol inj 50 ml |                |             | SAP #002781     |                   |                    |
| 6109531           | 18F Fluoroethyltyrosine ZRP sol inj 0.025 GBq/ml   |                |             | 12345           |                   |                    |
| 6217404           | 18F Fluoroglucose ZRP sol inj 0.5 - 5 GBq/ml       |                |             |                 |                   |                    |
| 6299603           | 3 CHENES spray nasal 50 ml                         |                |             | SAP #922781     |                   |                    |
| 1699947           | 3TC cpr pell 150 mg 60 pce                         |                |             | SAP #329031     |                   |                    |
| 2619287           | 3TC cpr pell 300 mg 30 pce                         |                |             | SAP #329034     |                   |                    |
| 1672598           | 4711 EDC 100 ml                                    |                |             | SAP #334410     |                   |                    |

Rechercher la dénomination **aspirin** sur la page «Ajouter des articles dans compact» et sélectionner les articles qui doivent être ajoutés au sub-catalogue compact. Les articles sélectionnés sont ajoutés au sub-catalogue en cliquant sur **Ajouter**.

| AJOUTER DES ARTICLES DANS 'COMPACT' |        |         |                                                 |              |           |
|-------------------------------------|--------|---------|-------------------------------------------------|--------------|-----------|
| a                                   | spirir | n       | Q Filtre Tous                                   | ← Retour     | 🕂 Ajouter |
|                                     |        | Pho , 🍸 | Description T                                   | Cycle de vie | Ţ         |
| Ľ                                   | 9      | 7444817 | ASPIRIN (IMP D) subst sèche 500 mg c sol 20 pce | AKTBU        |           |
| E                                   |        | 7260684 | ASPIRIN (IMP D) subst sèche 500 mg c sol 5 pce  | AKTBU        |           |
| 0                                   | 1      | 4461407 | ASPIRINE CARDIO opr pell 100 mg 98 poe          | AKTBU        |           |
|                                     | 9      | 1901722 | ASPIRINE CARDIO cpr pell 300 mg 90 pce          | AKTBU        |           |

| AJOUTER DES ARTICLES DANS LE CATALOGUE |                    |
|----------------------------------------|--------------------|
| 📀 L'article a été ajouté               |                    |
| aspirin x Q Filtre Tous v              | ← Retour + Ajouter |

Cliquer sur *Retour* permet de terminer la saisie et renvoie au sub-catalogue compact. L'article ajouté a aussi été enregistré dans le Master catalogue.

Si vous cliquez sur *Retour* sans avoir cliqué sur *Enregistrer*, les modifications que vous avez saisies ne sont pas enregistrées et les indications restent inchangées.

# 5. Export et import de sub-catalogues

myCATALOG offre des fonctions manuelles et automatiques d'import et d'export.

## 5.1. Export quotidien automatique du sub-catalogue compact dans compendium.ch

myCATALOG compact est transmis quotidiennement sur ordre du client dans le domaine protégé par mot de passe du compendium.ch. L'export périodique de la liste de médicaments spécifique au client (compact) et ses attributs à lieu quotidiennement et de manière automatique.

| 0.1711 0.0115        |                                                    |                                          |        |               |                                   |                                   |                                     |                    |
|----------------------|----------------------------------------------------|------------------------------------------|--------|---------------|-----------------------------------|-----------------------------------|-------------------------------------|--------------------|
| CATALOGUE            |                                                    |                                          |        |               |                                   |                                   |                                     |                    |
| Master               | Master Katalog Beispiel     compace                | t <b>*</b>                               |        |               |                                   | + Ajouter                         | Editer 💼                            |                    |
| Produits Articles    |                                                    |                                          |        |               |                                   |                                   |                                     |                    |
| Filtre Tous          |                                                    |                                          |        | *             | Export -                          | Télécharger - + Ajoute            |                                     |                    |
| Recherche d'articles | dans le catalogue                                  | <b>a</b>                                 |        | _             |                                   |                                   |                                     |                    |
| Pho T                | Description                                        | 7                                        |        | Artikelnumme  | Bemerkung                         | T Zusatzinform                    | 7                                   |                    |
| 7331438              | +WATT Boaa Ride Gel+ Tutti Frutti 40 ml            |                                          | Ø      | 747646648     | test                              | test                              | *                                   |                    |
| 6493334              | 13C-METHACETIN 0.4 % Propylengly 3 % sol inj 50 ml |                                          | Ø      | SAP #002781   |                                   |                                   |                                     |                    |
| 6109531              | 18F Fluoroethyltyrosine ZRP sol inj 0.025 GBq/ml   |                                          | 8      | 12345         |                                   |                                   |                                     |                    |
| 6217404              | 18F Fluoroglucose ZRP sol inj 0.5 - 5 GBq/ml       |                                          | 8      |               |                                   |                                   |                                     |                    |
| 6299603              | 3 CHENES spray nasal 50 ml                         |                                          | 6      | SAP #922781   |                                   |                                   |                                     |                    |
| 1699947              | 3TC opr pell 150 mg 60 poe                         | Home Eavoriten                           |        | Client to     | et cor                            | nnact                             | 1                                   | nmelden mit 🛕 🏢    |
| 2619287              | 3TC opr pell 300 mg 30 pce                         |                                          |        |               |                                   | прасс                             |                                     | swiss-rx-login 🧾 🖽 |
|                      |                                                    | ABCDEFGH                                 | JI     | KLMNOI        | QR                                | STUVWXZ                           |                                     |                    |
|                      |                                                    |                                          |        |               | _                                 |                                   | Oliont tool                         |                    |
|                      |                                                    | Produkt                                  |        |               | X                                 | Zusatz-Informati                  | onen Client test                    | compact            |
|                      |                                                    | ACIDUM FOLICUM Str                       | ouli T | abl 5 mg 20 S | Hr.                               | SAP #509732                       |                                     |                    |
|                      |                                                    | ACIDOM FOLICOM SU                        | cuiri  | abi 5 mg 20 5 |                                   | Information Teilbar               | keit/Zermörserbarkeit: siehe Intra  | anet               |
|                      |                                                    |                                          |        |               |                                   | der Nahrung geber                 | serbar/suspendierbar. Unabhang<br>I | gig von            |
|                      |                                                    | ACLASTA Inf Lös 5 mg                     | /100n  | nl Amp 100 ml |                                   | Nicht im Standards                | ortiment der Apotheke, Lagerart     | ikel               |
|                      |                                                    |                                          |        |               |                                   | Onkologie/Tageskl<br>SAP #517542  | nik                                 |                    |
|                      |                                                    | ACTEMRA Inf Konz 80 mg/4ml Durchstf 4 ml |        |               | Nicht im Standards<br>SAP #519232 | ortiment der Apotheke, Lagerart   | ikel TK                             |                    |
|                      |                                                    | ACTEMRA Inf Konz 20                      | 0 mg/  | 10ml Durchstf | 10 ml                             | Nicht im Standards<br>SAP #519233 | ortiment der Apotheke, Lagerart     | ikel TK            |

|                                                                       | Produkt (1/1)                                                                                                    |                                                                                                    |                                                                                                    | A V                                                                                                    | SV<br>SV                                                                                                    | viss-rx-login                                                                       |
|-----------------------------------------------------------------------|----------------------------------------------------------------------------------------------------|----------------------------------------------------------------------------------------------------|----------------------------------------------------------------------------------------------------|----------------------------------------------------------------------------------------------------|----------------------------------------------------------------------------------------------------|-------------------------------------------------------------------------------------|
| Roche Ph                                                              | arma (Schweiz) AG QAP                                                                                                    | v                                                                                                    |                                                                                                    |                                                                                                    |                                                                                                    |                                                                                     |
| ACTEN                                                                 | IRA Inf Konz 200 mg/10n                                                                                                    | nl                                                                                                    |                                                                                                    |                                                                                                    |                                                                                                    |                                                                                     |
| mmunsup                                                               | pressivum, humanisierter monoklo                                                                                                    | naler Antikörper                                                                                                    | (anti-IL-6-Rezep                                                                                                    | otor)                                                                                                    |                                                                                                    |                                                                                     |
| Zusamme                                                               | insetzung                                                                                                    |                                                                                                    |                                                                                                    |                                                                                                    |                                                                                                    |                                                                                     |
| Tocilizun                                                             | nab (200 mg) >                                                                                                    |                                                                                                    |                                                                                                    |                                                                                                    |                                                                                                    |                                                                                     |
| Kurzinfor                                                             | nation von HCI Solutions AG                                                                                                    |                                                                                                    |                                                                                                    |                                                                                                    |                                                                                                    | Fachinformation                                                                     |
| Meth<br>Korti<br>D I.v. Ir                                            | to treat: systemische juvenile idiop<br>kosteroiden und DMARDs (inkl. Me<br>fusion<br>f. über 1 h. verdünnt in NaCl 0,9%                                                                                                    | auf 100 ml (≥30                                                                                                    | (sJIA) ab 2 J. be                                                                                                    | <30 kg).                                                                                                    | en auf NSAR und Ster                                                                                                    | roide mit                                                                           |
| Rhea<br>pJIA<br>sJIA<br>S.c.<br>Rhea<br>Redu<br>KI Gleia              | 2-18 J.: 30 kg:8 mg/kg alle 4 W<br>2-18 J.: 30 kg:8 mg/kg alle 4 W<br>injektion<br>matoide Arthnitis: >18 J.: 1×Wo. 1<br>ktion auf 162 mg alle 2 Wo.; <60 k<br>hzeitig mit oder bis 1 Mon. nach Th                                                                                                    | 62 mg (>100 kg: 8 mg/<br>b., <30 kg: 12 mg<br>62 mg (>100 kg:<br>g und Komedikat<br>herapie mit TNF-l                                                                                                    | kg alle 4 Wo., ev<br>Jkg alle 2 Wo.<br>evtl. Wechsel at<br>ion mit Methotre<br>Hemmern. Schw                                       | rtl. nach 8 Wo. auf 10 mg/kg<br>uf i.v. Therapie); Komedikati<br>xxat: initial 162 mg alle 2 Wo<br>rangerschaft «K», Stillzeit.                                                                             | g erhöhen.<br>ion mit Methotrexat: ev<br>5., evtl. auf 162 mg 1×/<br>>                                                         | tl. nach 12 Wo.<br>Wo. erhöhen. ≯                                                   |
| Rhea<br>pJIA<br>sJIA<br>S.c.<br>Rhea<br>Redu<br>KI Gleio              | 2-15 J: 230 kg: 8 mg/kg alle 4 W<br>2-15 J: 230 kg: 8 mg/kg alle 4 W<br>matoide Arthnis: >18 J: 1×Wo. 11<br>kton auf 162 mg alle 2 Wo; <60 k<br>hzeitg mit oder bis 1 Mon. nach Tr<br>grössen                                                                                                    | 62, <30 kg: 8 mg/l<br>, <30 kg: 12 mg<br>62 mg (>100 kg:<br>g und Komedikat<br>herapie mit TNF-l                                                                                                    | kg alle 4 Wo., ev<br>/kg alle 2 Wo.<br>evtl. Wechsel at<br>ion mit Methotre<br>Hemmern. Schw                                       | rtl. nach 8 Wo. auf 10 mg/kg<br>uf i v. Therapie); Komedikati<br>xxat. initial 162 mg alle 2 Wo<br>angerschaft «K», Stillzeit.                                                                              | g erhöhen.<br>ion mit Methotrexat: ev<br>⊳, evtl. auf 162 mg 1×/<br>≽                                                          | rti. nach 12 Wo.<br>Wo. erhöhen. ≯                                                  |
| Rhei<br>pJIA<br>sJIA<br>S.c.<br>Rhei<br>Redu<br>KI Gleic              | 2 - 15 J : 230 kg: 6 mg/kg alle 4 W<br>2 - 16 J : 230 kg: 6 mg/kg alle 4 W<br>matolde Arthritis: >18 J : 1+Wo. 1<br>kiton auf 162 mg alle 2 Wo.; <60 k<br>hzeitig mit oder bis 1 Mon. nach Th<br>grössen<br>Menge                                                                                                    | c., <30 kg: 8 mg/l<br>c., <30 kg: 12 mg<br>62 mg (>100 kg:<br>g und Komedikat<br>herapie mit TNF-l<br>CHF                                                                                                    | kg alle 4 Wo., ev<br>jkg alle 2 Wo.<br>evtl. Wechsel au<br>ion mit Methotre<br>Hemmern. Schw<br>Abgabekat.                         | rtl. nach 8 Wo. auf 10 mg/kg<br>uf i.v. Therapie); Komedikati<br>xxat. initial 162 mg alle 2 We<br>angerschaft «K», Stillzeit. :<br>Rückerstattungskat.                                                     | y erhöhen.<br>ion mit Methotrexat: ev<br>o., evtl. auf 162 mg 1×/<br>≯<br>Pharmacode                                           | rtl. nach 12 Wo.<br>Wo. erhöhen. ><br>GTI                                           |
| Rhei<br>pJIA<br>sJIA<br>S.c.<br>Rhei<br>Redi<br>KI Gleic              | 14.5.2.5.2.5.2.5.1.6.2.5.2.5.1.6.2.5.2.5.2.5.2.5.2.5.2.5.2.5.2.5.2.5.2                                                                                                    | , <30 kg: 8 mg/l<br>o., <30 kg: 12 mg<br>62 mg (>100 kg:<br>g und Komedikat<br>serapie mit TNF-l<br>CHF                                                                                                    | kg alle 4 Wo., ev<br>ukg alle 2 Wo.<br>evtl. Wechsel at<br>ion mit Methotre<br>Hemmern. Schw<br>Abgabekat.                         | rd. nach 8 Wo. auf 10 mg/kg<br>uf i.v. Therapie): Komedikati<br>xxat initial 162 mg alle 2 Wo<br>rangerschaft «K», Stillzeit.<br>Rückerstattungskat.                                                        | g erhöhen.<br>on mit Methotrexat: ev<br>>, evtl. auf 162 mg 1×/<br>Pharmacode<br>6095817                                       | tl. nach 12 Wo.<br>Wo. erhöhen. ≯<br>GTI<br>0764012801975                           |
| Rhei<br>pJIA<br>sJIA<br>S.J.<br>Rhei<br>Redi<br>KI Gleic              | nacional Annuas, e no seria na programa de la compara de la compara de l       |                                                                                                    | kg alle 4 Wo., ev<br>ykg alle 2 Wo.<br>evtl. Wechsel at<br>ion mit Methotre<br>Hemmern. Schw<br>Abgabekat.<br>A                    | rdl. nach 8 Wo. auf 10 mg/kg<br>uf i v. Therapie); Komedikati<br>i nitial 162 mg alle 2 Wolf<br>angerschaft «K-s, Stillzeit<br>Rückerstattungskat.<br>SL (LIM)                                              | g erhöhen.<br>on mit Methotrexat: ev<br>,, evtl. auf 162 mg 1×/<br>Pharmacode<br>6095817<br>4038175                            | dl. nach 12 Wo.<br>Wo. erhöhen. ><br>GTI<br>0764012801975<br>768058866002           |
| Pineu<br>pJIA<br>sJIA<br>S.c.<br>Rheu<br>Redu<br>KI Gleic<br>Packungs | 14.100 Annual - 10-20 Annual - 10-20<br>2-18 J 320 kg: 6 mg/kg alle 4 W<br>matolog Anthrids - 18 J.: 1-1/No. 1<br>kknown at 16.2 mg alle 2 Wo.: 460 Annual 2 Wo.: 460 Annual 12 Wo.: 460 Annual 12 Wo.: 460 Annua | , <30 kg: 8 mgl<br>s., <30 kg: 12 mg<br>62 mg (>100 kg:<br>g und Komedikat<br>rerapie mit TNF-I<br>CHF<br>562.65                                                                                                    | kg alle 4 Wo., ev<br>rkg alle 2 Wo.<br>evtl. Wechsel at<br>ion mit Methotre<br>Hemmern. Schw<br>Abgabekat.<br>A                    | rtl. nach 8 Wo. auf 10 mg/kg<br>uf i v. Therapie); Komedikati<br>xxat initial 162 mg alle 2 Wo<br>angerschaft «K». Stillzeit. 1<br>Rückerstattungskat.<br>SL. (LIM)                                         | s erhöhen.<br>on mit Methotrexat. ev<br>v<br>Pharmacode<br>6095817<br>4038175                                                  | tl. nach 12 Wo.<br>Wo. erhöhen. ><br>GTI<br>0764012801975<br>768058868002           |
| Rhei<br>pJ/A<br>sJ/A<br>S.C.<br>Rhei<br>Redi<br>KI Gleic<br>Packungs  | Indice of Annuals - 10 cm lingling<br>2-18 J - 280 kg; C mg/kg alle 4 2W<br>2-18 J - 280 kg; C mg/kg alle 2 Wc<br>1984 cm Arthole 5 L - 11 «Non<br>Indice and 162 mg alle 2 Wo; <60 kg<br>hzelig mit oder bis 1 Mon nach Tr<br>grössen<br>Menge<br>(nH)<br>Durchstechflasche 10 ml<br>en<br>tengutsprache durch den Kranken<br>versicherens zur Beha… >                                                                                                    |                                                                                                    | kg alle 4 Wo., ev<br>rkg alle 2 Wo.<br>evtl. Wechsel at<br>ion mit Methotre<br>Hemmern. Schw<br>Abgabekat.<br>A<br>svorgängiger Ko | H. nach 8 Wo. auf 10 mg/kg<br>uf i v. Therapie): Kornedikati<br>xxat: initial 162 mg alle 2 Wo<br>angerschaft «Ks. Stillzeit.<br>Rückerstattungskat.<br>St. (LIM)<br>St. (LIM)<br>nsultation und Genehmigun | erhöhen.<br>on mit Methotrexat: e-<br>o, e-til. auf 162 mg 1×1<br>Pharmacode<br>6095817<br>4038175<br>ig des Vertrauensarzte   | dl. nach 12 Wo.<br>Wo. erhohen. ><br>GTI<br>0764012801975<br>766058868002<br>rs des |
| Rhee<br>pJIA<br>sJIA.<br>S.c.<br>Rhee<br>Redd<br>KI Gleic<br>Packungs | 141.000 Annuals - 10-20 Annuals - 10-20 Annuals - 10-20 Annuals - 20 Annuals - 20 A       | o., <30 kg 8 mg/<br>s., <30 kg: 12 mg<br>62 mg (>100 kg:<br>g und Komedikat<br>herapie mit TNF-1<br>CHF<br>562.65<br>wersicherer nach<br>st compact                                                                                                    | kg alle 4 Wo., ev<br>rkg alle 2 Wo.<br>evtl. Wechsel av<br>ion mit Methati<br>Hemmern. Schw<br>Abgabekat.<br>A<br>vorgängiger Ko   | rtl. nach 8 Wo. auf 10 mg/kg<br>af i v. Therapie); Komedikati<br>xxat. initial 162 mg alle 2 W<br>angerschaft «K», Stillzeit. 1<br>Rückerstattungskat.<br>SL. (LIM)<br>Insultation und Genehmigur           | s erhöhen.<br>on mit Methotrexat: ev<br>o., evtl. auf 162 mg 1×7<br>Pharmacode<br>6095817<br>4038175<br>g des Vertrauensarzte  | tl. nach 12 Wo.<br>Wo. erhöhen. ><br>GTI<br>0764012801975<br>768058868002<br>Is des |
| Packungs                                                              | 2-15 J : 200 gp. 6 mg/s gale 2 Wo<br>mg/s J : 2 - 15 J : 2 : 2 : 0 : 1 : 2 : 0 : 1 : 2 : 0 : 1 : 2 : 0 : 1 : 2 : 0 : 1 : 0 : 1 : 0 : 1 : 0 : 1 : 0 : 1 : 0 : 1 : 0 : 1 : 0 : 1 : 0 : 1 : 0 : 1 : 0 : 1 : 0 : 1 : 0 : 1 : 0 : 0                                                                                                    | <ul> <li>, &lt;30 kg 8 mg/l</li> <li>, &lt;30 kg 12 mg</li> <li>62 mg (&gt;100 kg; 12 mg</li> <li>62 mg (&gt;100 kg;</li></ul>                                                                                                    | kg alle 4 Wo., ev<br>ikg alle 2 Wo.<br>evtl. Wechsel at<br>om mit Methoten<br>Hemmern. Schw<br>Abgabekat.<br>A<br>vorgängiger Ko   | H. nach 8 Wo. auf 10 mg/kg<br>uf i v. Therapie): Komedikati<br>xatt initial 152 mg alle 2 W<br>angerschaft eKs, Stillzeit<br>Rückerstattungskat<br>SL (LIM)<br>insultation und Genehmigun                   | a erhöhen.<br>ion mit Methotresat: ev<br>vett. auf 162 mg 1×/<br>Pharmacode<br>6095817<br>4038175<br>ing des Vertrauensarzte   | tl. nach 12 Wo.<br>Wo. erhöhen. ≯<br>GTI<br>0764012801975<br>768058868002<br>Is des |
| Packungs                                                              | Annue - Northe - Norther - Norther - Nort            | <ul> <li>4.30 kg <sup>6</sup> mg<sup>1</sup>/<sub>2</sub></li> <li>4.30 kg <sup>6</sup>/<sub>2</sub> mg<sup>1</sup>/<sub>2</sub></li> <li>4.30 kg <sup>6</sup>/<sub>2</sub> kg<sup>1</sup>/<sub>2</sub> mg<sup>1</sup>/<sub>2</sub></li> <li>6.21 mg<sup>1</sup>/<sub>2</sub></li> <li>6.21 mg<sup>1</sup>/<sub>2</sub></li> <li6.21 mg<sup="">1/<sub>2</sub> <li>6.21 mg<sup>1</sup>/<sub>2</sub></li> <li>6.21 mg</li></li6.21></ul> | ig alla 4 Wo., ev<br>ikg alla 2 Wo.<br>evtl. Wechsel at<br>ion mit Methote<br>Hemmern. Schw<br>Abgabekat.<br>A<br>i vorgängiger Ko | H. nach 8 Wo. auf 10 mg/kg<br>uf i v. Therapie): Kornedikati<br>xati.initial 162 mg alle 2 W<br>angerschaft «Ka. Stillzeit.<br>Rückerstattungskat.<br>SL (LIM)<br>risultation und Genehmigur                | a erhöhen.<br>on mit Methotrexat: e-<br>o, e-utl. auf 162 mg 1×1<br>Pharmacode<br>6095817<br>4038175<br>ig des Vertrauensarzte | tl. nach 12 Wo.<br>Wo. erhöhen. ≯<br>GTi<br>0764012801975<br>768058868002<br>is des |

## 5.2. Export manuel

Durant le traitement de la liste de médicaments, il est possible d'exporter les données par «EXPORT». Si aucun filtre n'est actif, toutes les données, c.-à-d. tous les produits/articles enregistrés dans le sub-catalogue, sont exportées. Si ce n'est pas souhaité, il est possible de définir à l'aide de la fonction «Filtre» les articles qui doivent être exportés.

Dans l'exemple, un export des articles du compact est effectué. Aucun filtre n'est défini. L'export englobe par conséquent tous les articles. Cliquer sur Export *Export au format xlsx:* 

| CATALOGUE                                                                                                    |   | Master Katalog Beispiel     compact                | ¥ |  |                       | [                    | + Ajouter Z Editer |   |
|----------------------------------------------------------------------------------------------------|---|----------------------------------------------------|---|--|-----------------------|----------------------|--------------------|---|
| Produits     Articles       Filtre     Tous       Recherche d'articles dans le catalogue     Q         Export -     Export -         Finder -     + Ajouter |   |                                                    |   |  |                       |                      |                    |   |
| Pho                                                                                                    | Ţ | Description                                        | Ţ |  | Export dans format .c | sv <sub>tung</sub> T | Zusatzinform       |   |
| 7331438                                                                                                    |   | +WATT Bcaa Ride Gel+ Tutti Frutti 40 ml            |   |  | 747646646 t           | est                  | test               | - |
| 6493334                                                                                                    |   | 13C-METHACETIN 0.4 % Propylengly 3 % sol inj 50 ml |   |  | SAP #002781           |                      |                    |   |
| 6109531                                                                                                    |   | 18F Fluoroethyltyrosine ZRP sol inj 0.025 GBq/ml   |   |  | 12345                 |                      |                    |   |
| 6217404                                                                                                    |   | 18F Fluoroglucose ZRP sol inj 0.5 - 5 GBq/ml       |   |  |                       |                      |                    |   |
| 6299603                                                                                                    |   | 3 CHENES spray nasal 50 ml                         |   |  | SAP #922781           |                      |                    |   |

## 5.2.1. Affichage et traitement des données dans Excel

Une fois l'export des articles du compact réussi, ceux-ci peuvent être traités dans la liste Excel. Pour cela, *Activer le traitement* et *Activer le contenu* doivent être sélectionnés dans Excel.

Une liste Excel permet d'effectuer plus rapidement de plus importantes mutations. Cette liste Excel peut être enregistrée sur le PC puis ensuite à nouveau téléchargée dans myCATALOG compact (voir chapitre import manuel).

# 5.3. Import manuel

L'Excel exporté et traité peut être téléchargé dans myCATALOG compact grâce au bouton *télécharger le .xlsx exporté.* Il est important que l'export et l'import soient faits à partir des mêmes catalogue/sub-catalogue et onglet de produit ou d'article.

Dans l'exemple, l'export a eu lieu depuis le compact et l'onglet Article. Cliquez maintenant sur Hochladen:

| CATALOGUE            |                                                    |   |   |              |                     |                           |
|----------------------|----------------------------------------------------|---|---|--------------|---------------------|---------------------------|
| Master               | Waster Katalog Beispiel compact                    | * |   |              |                     | + Ajouter 🕼 Editer        |
| Produits Articles    |                                                    |   |   |              |                     |                           |
| Filtre Tous          | Ŧ                                                  |   |   |              | 🛓 Export 🗸 🔳        | Félécharger 🔹 🕇 Ajouter 💼 |
| Recherche d'articles | dans le catalogue Q                                |   |   |              | Import du .xlsx ex  | porté                     |
| Pho 🝸                | Description                                        | 7 |   | Artikelnumme | Import du texte lib | re .xlsx/.csv zinform T   |
| 7331438              | +WATT Bcaa Ride Gel+ Tutti Frutti 40 ml            |   |   | 747646646    | test                | test ^                    |
| 6493334              | 13C-METHACETIN 0.4 % Propylengly 3 % sol inj 50 ml |   | Ø | SAP #002781  |                     |                           |
| 6109531              | 18F Fluoroethyltyrosine ZRP sol inj 0.025 GBq/ml   |   |   | 12345        |                     |                           |
| 6217404              | 18F Fluoroglucose ZRP sol inj 0.5 - 5 GBq/ml       |   | 6 |              |                     |                           |
| 6299603              | 3 CHENES spray nasal 50 ml                         |   |   | SAP #922781  |                     |                           |
| 1699947              | 3TC cpr pell 150 mg 60 pce                         |   |   | SAP #329031  |                     |                           |
| 2619287              | 3TC opr pell 300 mg 30 poe                         |   |   | SAP #329034  |                     |                           |
| 1672598              | 4711 EDC 100 ml                                    |   |   | SAP #334410  |                     |                           |

Une fois l'import réussi, vous accédez à la page «Télécharger l'Excel». Tous les articles qui ont été modifiés sont affichés.

# 6. Attributs de produit et d'article

Les attributs les plus utilisés ont été définis pour le sub-catalogue prédéfini myCATALOG compact.

## 6.1. Types d'attribut

#### 6.1.1. Lecture seule d'INDEX

Les attributs qui sont affichés dans le domaine INDEX sont des données originales provenant des données de base INDEX (*lecture seule*). Les champs de texte suivants ont été définis dans myCATALOG compact.

| LASTA sol perf 5 mg/100ml                                    | amp 100 mi                                                                           | Contemport                                                      |
|--------------------------------------------------------------|--------------------------------------------------------------------------------------|-----------------------------------------------------------------|
| - INDEX<br>Artikelnummer<br>(Pharmacode)<br>GTIN             | 3365788<br>7680573630014                                                             | Cans sous-catalogue:                                            |
| Langer Artikelname<br>Wirkstoffe (WHK=W)<br>Wirkstoffnummern | Aclasta sol perf 5 mg/100ml amp 100 ml<br>Acide zolédronique (zolédronate)<br>208207 | <ul> <li>✓ compact Region 4</li> <li>✓ Sub-Katalog 5</li> </ul> |
| (WHK=W)<br>Galenische Form<br>ROAs                           | solution perfusion<br>intravelneuse (perfusion)                                      |                                                                 |
| ATC-Code<br>Hersteller                                       | M05BA08<br>Novartis Pharma Schweiz AG                                                |                                                                 |

#### 6.1.2. Attributs individuels

Le champ de texte est utilisé pour la saisie d'un texte libre (chiffres et texte). Les champs de texte suivants ont été définis dans myCATALOG compact. Les champs de texte sont limités à 250 caractères et peuvent p. ex. aussi contenir une URL.

| Artikelnummer Hersteller | SAP #517542                                                                 |  |
|--------------------------|-----------------------------------------------------------------------------|--|
|                          |                                                                             |  |
| Bemerkung                | Unabhängig von der Nahrung geben.                                           |  |
| Zusatzinformationen      | Nicht im Standardsortiment der Apotheke. Lagerartikel Onkologie/Tagesklinik |  |

# 7. Effectuer des adaptations dans myCATALOG compact

#### 7.1. Traiter des sub-catalogues – ajouter ou retirer des attributs

Les sub-catalogues et tous leurs attributs de produit et d'article constituent un extrait du Master catalogue.

Toutes les données qui sont adaptées dans le sub-catalogue sont aussi enregistrées dans le Master catalogue. Lorsqu'un attribut est ajouté ou retiré, la modification est affichée ou retirée dans tous les articles pour lesquels le même attribut et produit/article est activé.

Dans notre exemple, nous traitons le sub-catalogue *compact* et cliquons sur *Editer*:

/Ì\

| CATALOGUE   |                              |           |                                     |
|-------------|------------------------------|-----------|-------------------------------------|
| Master      | w Master Katalog Beispiel    | compact 💌 | + Ajouter                           |
| Produits Ar | ticles                       |           |                                     |
| Filtre Tous | v articles dans le catalogue | ٩         | La Export - Télécharger - + Ajouter |

Des attributs peuvent être ajoutés ou retirés sur la page «Editer compact»:

| EDITER compact   | 76010013     | 362383                 |                      |        |              |              |   |
|------------------|--------------|------------------------|----------------------|--------|--------------|--------------|---|
| Catalog Id       | 901          |                        |                      |        |              |              |   |
| Nom du catalogue | compact      |                        |                      |        |              |              |   |
| Description      | compact      | - liste de médicaments |                      |        |              |              |   |
| Attributs        | Visible      | Nom attribute          | Label                |        | Produit      | Article      |   |
|                  | $\checkmark$ | IDX_ARTNO              | Artikelnummer (Pharm | acode) |              | $\checkmark$ | ^ |
|                  | $\checkmark$ | Art_Nr                 | Artikelnummer        |        |              | $\checkmark$ |   |
|                  | $\checkmark$ | IDX_PRDNO              | Produktnummer        |        | $\checkmark$ |              |   |
|                  | $\checkmark$ | IDX_GTIN               | GTIN                 |        |              | $\checkmark$ |   |
|                  | ~            | IDX_PRD_DSCRLONGD      | Langer Produktname   |        | $\checkmark$ |              |   |
|                  |              | IDX_ART_DSCRLONGD      | Langer Artikelname   |        |              | $\checkmark$ |   |
|                  | $\checkmark$ | ProdBezAbw             | Abw. Produktbezeichn | ung    | $\checkmark$ |              |   |
|                  | $\checkmark$ | IDX_Substance_Prod     | Wirkstoffe (WHK=W)   |        | $\checkmark$ | $\checkmark$ | ~ |

## 7.2. Créer de nouveaux sub-catalogues et donner des attributs

De nouveaux sub-catalogues sont créés en cliquant sur Ajouter au niveau Catalogue:

| CATALOGUE            |                                             |                            |                                      |
|----------------------|---------------------------------------------|----------------------------|--------------------------------------|
| Master               | <ul> <li>Master Katalog Beispiel</li> </ul> | Sélectionner Sub-catalog • | ➡ Ajouter 🖬 🖆                        |
| Produits Articles    |                                             |                            |                                      |
| Recherche d'articles | dans le catalogue                           | Q Filtre Tous              | 🛓 Export 🗸 Télécharger 🗸 🕇 Ajouter 🗎 |

La procédure suivante doit être respectée sur la page «Ajouter un sub-catalogue»:

Id de catalogue: Un id de catalogue unique doit impérativement être attribué lors de la création

Nom de catalogue: Il est recommandé de saisir un nom de catalogue significatif pour l'utilisateur

Description: Il est recommandé de saisir une description significative pour l'utilisateur

Copie de: Un catalogue existant peut-être sélectionné dans le champ **Copie de.** Décidez si les attributs et/ou articles contenus doivent être copiés.

Dans l'exemple, le sub-catalogue compact région 3 est créé. <u>Aucun</u> sub-catalogue existant n'est copié. Par conséquent <u>aucun</u> attribut et article n'est copié. Le nouveau sub-catalogue est crée en cliquant sur **Sauvegarder.** 

| AJOUTER SOUS-CATA | LOGUE            |                        |                        |
|-------------------|------------------|------------------------|------------------------|
| Catalog Id        | 1                |                        | ← Retour ✓ Sauvegarder |
| Nom du catalogue  | compact region 3 |                        |                        |
| Description       | compact region 3 |                        |                        |
| Active            | 8                |                        |                        |
| Copie de          | compact 🔹        | 🗹 Attributs 🗹 Articles |                        |
|                   |                  |                        |                        |

| AJOUTER CATALOGUE    |                        |                        |
|----------------------|------------------------|------------------------|
| Catalogue enregistré |                        |                        |
| Catalog Id           | 1                      | ← Retour ✓ Sauvegarder |
| Nom du catalogue     | compact region 3       |                        |
| Description          | compact region 3       |                        |
| Active               | 8                      |                        |
| Copie de             | V Attributs V Articles |                        |
|                      |                        |                        |

Cliquer sur *Retour* permet de terminer la saisie et renvoie à nouveau au Master catalogue.

Si vous cliquez sur *Retour* sans avoir cliqué sur *Enregistrer*, les modifications que vous avez saisies ne sont pas enregistrées et les indications restent inchangées.

L'affichage ou la sélection du catalogue nouvellement créé s'effectue par le menu déroulant **Sélectionner sub**catalogue:

| CATALOGUE                              |                            |                                        |
|----------------------------------------|----------------------------|----------------------------------------|
| Master Waster Katalog Beispiel         | compact Region 3           | myCATALOG compact Region 3 + Ajouter   |
|                                        | Sélectionner Sub-catalogue |                                        |
| Produits Articles                      | compact                    |                                        |
| Filtre Tours                           | compact Region 2           | 🙏 Evport - 🕈 Télécharger - 🕂 Aiguter 💼 |
| Desharaha d'artislas dans la estalegue | compact Region 3           |                                        |
| recherche à annues dans le catalogue   | compact Region 4           |                                        |
| Phc T Description                      | Sub-Katalog 5              | <b>T</b>                               |
|                                        |                            |                                        |

Les attributs qui sont activés dans le Master catalogue peuvent être intégrés au sub-catalogue nouvellement créé en cliquant sur *Traiter*:

| CATALOGUE                           |                      |                  |                            |                                          |
|-------------------------------------|----------------------|------------------|----------------------------|------------------------------------------|
| Master 👻 Maste                      | ter Katalog Beispiel | compact Region 3 | myCATALOG compact Region 3 | → Ajouter 🕼 🗃                            |
| Produits Articles                   |                      |                  |                            |                                          |
| Filtre Tous *                       |                      |                  |                            | 🛓 Export 🗸 📩 Télécharger 🗸 🕇 Ajouter 🗎 💼 |
| Recherche d'articles dans le catalo | logue                | Q                |                            |                                          |
| Pho 🝸                               | Description          |                  |                            | Ţ                                        |
|                                     |                      |                  |                            | *                                        |
|                                     |                      |                  |                            |                                          |

Les attributs souhaités peuvent être activés sous «editer compact région 3»:

| EDITER compact reg | ion 3   | 62383              |                            |              |              |   |  | ← Retour |  |
|--------------------|---------|--------------------|----------------------------|--------------|--------------|---|--|----------|--|
| Catalog Id         | 1       |                    |                            |              |              |   |  |          |  |
| Nom du catalogue   | compac  | t region 3         |                            |              |              |   |  |          |  |
| Description        | compac  | t region 3         |                            |              |              |   |  |          |  |
| Attributs          | Visible | Nom attribute      | Label                      | Produit      | Article      |   |  |          |  |
|                    |         | IDX_ARTNO          | Artikelnummer (Pharmacode) |              | $\checkmark$ | ~ |  |          |  |
|                    |         | Art_Nr             | Artikelnummer              |              | $\checkmark$ |   |  |          |  |
|                    |         | IDX_PRDNO          | Produktnummer              | 1            |              |   |  |          |  |
|                    |         | IDX_GTIN           | GTIN                       |              | $\checkmark$ |   |  |          |  |
|                    |         | IDX_PRD_DSCRLONGD  | Langer Produktname         | $\checkmark$ |              |   |  |          |  |
|                    |         | IDX_ART_DSCRLONGD  | Langer Artikelname         |              | $\checkmark$ |   |  |          |  |
|                    |         | ProdBezAbw         | Abw. Produktbezeichnung    | $\checkmark$ |              |   |  |          |  |
|                    |         | IDX_Substance_Prod | Wirkstoffe (WHK=W)         | $\checkmark$ | $\checkmark$ | ~ |  |          |  |

Les attributs souhaités sont activés par sub-catalogue grâce à une coche dans la colonne *Visible*. Les colonnes *Produit* et *Article* indique l'onglet (produit ou article) sous lequel les attributs sont affichés.

| EDITER compact reg | jion 3   |                    |                  |            |              |              |   |
|--------------------|----------|--------------------|------------------|------------|--------------|--------------|---|
| GLN                | 76010013 | 362383             |                  |            |              |              |   |
| Catalog Id         | 1        |                    |                  |            |              |              |   |
| Nom du catalogue   | compact  | region 3           |                  |            |              |              |   |
| Description        | compact  | region 3           |                  |            |              |              |   |
| Attributs          | Visible  | Nom attribute      | Label            |            | Produit      | Article      |   |
|                    | ✓        | IDX_ARTNO          | Artikelnummer (F | harmacode) |              | $\checkmark$ | ^ |
|                    |          | Art_Nr             | Artikelnummer    |            |              | $\checkmark$ |   |
|                    |          | IDX_PRDNO          | Produktnummer    |            | $\checkmark$ |              |   |
|                    |          | IDX_GTIN           | GTIN             |            |              | $\checkmark$ |   |
|                    | •        | IDX_PRD_DSCRLONGD  | Langer Produktn  | ame        | $\checkmark$ |              |   |
|                    |          | IDX_ART_DSCRLONGD  | Langer Artikelna | ne         |              | $\checkmark$ |   |
|                    |          | ProdBezAbw         | Abw. Produktbez  | eichnung   | $\checkmark$ |              |   |
|                    |          | IDX_Substance_Prod | Wirkstoffe (WHK  | =W)        | $\checkmark$ | $\checkmark$ | ~ |

Les modifications sont enregistrées dans le sub-catalogue en cliquant sur Sauvegarder.

| EDITER CATALOGUE               |              |                    |                            |              |              |   |
|--------------------------------|--------------|--------------------|----------------------------|--------------|--------------|---|
| Catalogue enregistré           |              |                    |                            |              |              | _ |
| GLN                            | 76010013     | 62383              |                            |              |              |   |
| Catalog Id<br>Nom du catalogue | 1<br>compact | region 3           |                            |              |              |   |
| Description                    | compact      | region 3           |                            |              |              |   |
| Attributs                      | Visible      | Nom attribute      | Label                      | Produit      | Article      |   |
|                                | $\checkmark$ | IDX_ARTNO          | Artikelnummer (Pharmacode) |              | $\checkmark$ | ^ |
|                                | $\checkmark$ | IDX_PRDNO          | Produktnummer              | $\checkmark$ |              |   |
|                                | ~            | IDX_GTIN           | GTIN                       |              | $\checkmark$ |   |
|                                | $\checkmark$ | IDX_PRD_DSCRLONGD  | Langer Produktname         | $\checkmark$ |              |   |
|                                | ~            | IDX_Substance_Prod | Wirkstoffe (WHK=W)         | $\checkmark$ | ~            | I |
|                                |              | Art_Nr             | Artikelnummer              |              | ~            |   |
|                                |              | IDX_ART_DSCRLONGD  | Langer Artikelname         |              | $\checkmark$ |   |
|                                |              | ProdBezAbw         | Abw. Produktbezeichnung    | $\checkmark$ |              | ~ |

Cliquer sur *Retour* permet de terminer la saisie et renvoie à la page d'accueil compact région 3.

Si vous cliquez sur *Retour* sans avoir cliqué sur *Enregistrer*, les modifications que vous avez saisies ne sont pas enregistrées et les indications restent inchangées.

Du fait qu'un nouveau catalogue vient d'être créé, le sub-catalogue compact région 3 ne contient aucun article. Il est possible d'ajouter des articles au nouveau catalogue des manières suivantes:

- Chapitre 4.2. Afficher produit/article dans le Master catalogue
- Chapitre 4.6. Ajouter un article au sub-catalogue compact

## 7.3. Copier un sub-catalogue existant

Procédez de la manière suivante si vous voulez copier un sub-catalogue existant. Cliquez sur Ajouter:

| С | ATALOGUE                               |                                    |                   |                      |
|---|----------------------------------------|------------------------------------|-------------------|----------------------|
|   | Master Tatalog B                       | eispiel Sélectionner Sub-catalog • |                   | + Ajouter 🕼 Editer   |
|   | Produits Articles                      |                                    |                   |                      |
|   | Recherche d'articles dans le catalogue | Q Filtre Tous                      | ▼ Lxport - Téléch | narger 🗸 🕂 Ajouter 🛅 |

Complétez les champs suivants sur la page «Ajouter sub-catalogue»:

| Id de catalogue:  | Un id de catalogue unique doit impérativement être attribué lors de la création                                                                  |
|-------------------|----------------------------------------------------------------------------------------------------|
| Nom de catalogue: | Il est recommandé de saisir un nom de catalogue significatif pour l'utilisateur                                                                  |
| Description:      | Il est recommandé de saisir une description significative pour l'utilisateur                                                                     |
| Copie de:         | Un catalogue existant peut être sélectionné dans le champ <b>Copie de.</b> Décidez si les attributs et/ou articles contenus doivent être copiés. |

Dans l'exemple, le sub-catalogue compact région 4 est créé en faisant une copie de compact. Nous voulons reprendre dans compact région 4 les attributs et articles saisis dans compact:

| AJOUTER SOUS-CATA | LOGUE     |                        |          |               |
|-------------------|-----------|------------------------|----------|---------------|
| Catalog Id        | 600       |                        | 🗲 Retour | 🗸 Sauvegarder |
| Nom du catalogue  | compact 4 |                        |          |               |
| Description       | compact 4 |                        |          |               |
| Active            | 8         |                        |          |               |
| Copie de          | compact 🔹 | 🖲 Attributs 👻 Articles |          |               |
|                   |           |                        |          |               |

Les modifications sont enregistrées dans le sub-catalogue en cliquant sur Sauvegarder

Si vous cliquez sur *Retour* sans avoir cliqué sur *Enregistrer*, les modifications que vous avez saisies ne sont pas enregistrées et les indications restent inchangées.

Le sub-catalogue copié compact région 4 peut être ouvert par le menu déroulant Sélectionner sub-catalogue:

| CATALOGUE                                                                                                    |                                                                                                    |                                        |
|----------------------------------------------------------------------------------------------------|----------------------------------------------------------------------------------------------------|----------------------------------------|
| Master v Master Katalo                                                                                                    | og Beispiel Sélectionner Sub-catalogu ▼                                                                                       | + Ajouter 🕼 Editer                     |
| Produits         Articles           Filtre         Tous         •           Recherche d'articles dans le catalogue         • | Sélectionner Sub-catalogue           compact           compact Region 2           compact Region 3           compact Region 4 | 🕹 Export - 🌊 Télécharger - 🕇 Ajouter 📋 |
| Pho T Descript                                                                                                    | tion Sub-Katalog 5                                                                                                    | <b>y</b>                               |
| 7331421 +WATT                                                                                                    | Bcaa Ride Gel+ Tutti Frutti 60 x 40 ml                                                                                        |                                        |
| 7331438 +WATT                                                                                                    | Bcaa Ride Gel+ Tutti Frutti 40 ml                                                                                             |                                        |
| 6493334 13C-ME                                                                                                    | THACETIN 0.4 % Propylengly 3 % sol inj 50 ml                                                                                  |                                        |
| 6109531 18F Flue                                                                                                    | oroethyltyrosine ZRP sol inj 0.025 GBq/ml                                                                                     |                                        |
| 6217404 18F Flue                                                                                                    | oroglucose ZRP sol inj 0.5 - 5 GBq/ml                                                                                         |                                        |
| 6299603 3 CHEN                                                                                                    | IES spray nasal 50 ml                                                                                                    |                                        |

L'icône *permet de traiter des articles. Ajouter* permet d'enrichir le sub-catalogue compact région 4 avec d'autres articles.

| aster                | <ul> <li>Master Katalog Beispiel</li> </ul> | compact Region 4 | myCATALOG co | mpact Reg | ion 4        |                    | + Ajouter 🕑 Edit     | ter |
|----------------------|---------------------------------------------|------------------|--------------|-----------|--------------|--------------------|----------------------|-----|
| roduits Articles     |                                             |                  |              |           |              |                    |                      |     |
| e <sub>Tous</sub>    | •                                           |                  |              |           | *            | Export - 🏒 Télécha | rger - + Ajouter     | Û   |
| Recherche d'articles | dans le catalogue                           | <b>Q</b>         |              |           |              |                    |                      |     |
| Pho 🍸                | Description                                 |                  | 7            |           | Artikelnumme | T Bemerkung T      | Zusatzinform         | T   |
| 6493334              | 13C-METHACETIN 0.4 % Propylengly 3 %        | sol inj 50 ml    |              |           | SAP #002781  |                    |                      |     |
| 6109531              | 18F Fluoroethyltyrosine ZRP sol inj 0.025   | 3Bq/ml           |              | Ø         | 12345        |                    |                      |     |
| 8217404              | 18F Fluoroglucose ZRP sol inj 0.5 - 5 GBq   | /ml              |              |           |              |                    |                      |     |
| 6299603              | 3 CHENES spray nasal 50 ml                  |                  |              |           | SAP #922781  |                    |                      |     |
| 1699947              | 3TC cpr pell 150 mg 60 pce                  |                  |              |           | SAP #329031  |                    |                      |     |
| 2619287              | 3TC cpr pell 300 mg 30 pce                  |                  |              |           | SAP #329034  |                    |                      |     |
| 1379591              | ACETALGINE supp 125 mg 10 pce               |                  |              | 6         | SAP #449766  |                    |                      |     |
| 1849281              | ACIDUM FOLICUM Streuli cpr 5 mg 20 pc       | e                |              | Ø         | SAP #509732  | Unabhängig von de  | Information Teilbark |     |
| 3365788              | ACLASTA sol perf 5 mg/100ml amp 100 m       | 1                |              | 1         | SAP #517542  | Unabhängig von de  | Nicht im Standards   |     |

## 7.4. Effacer un sub-catalogue

*Effacer* au niveau catalogue permet d'effacer les sub-catalogues qui ne sont plus utilisés. Les attributs gérés restent disponibles dans le Master catalogue et ne sont pas effacés par cette fonction.

| Master V Master Katalog Beispiel Sub-Katalog 4 V Sub-Katalog - HCI Solutions AG | CATALOGUE |                         |               |                                |                  |
|---------------------------------------------------------------------------------|-----------|-------------------------|---------------|--------------------------------|------------------|
|                                                                                 | Master    | Master Katalog Beispiel | Sub-Katalog 4 | Sub-Katalog - HCI Solutions AG | + Ajouter Editer |

# 8. Utiliser myCATALOG de manière plus extensive

Individualiser les données de base - harmoniser - piloter les processus en aval

Complétez votre INDEX par des informations complémentaires individuelles de votre organisation. Des données de produits et d'articles provenant de différentes sources basées sur Internet peuvent être regroupées et traitées de manière centralisée au niveau du champ pour être ensuite libérée de manière différenciée pour tous les systèmes cibles connectés. L'intégration de produits hospitaliers et d'importation les met aussi à disposition pour des contrôles d'aide à la décision clinique.

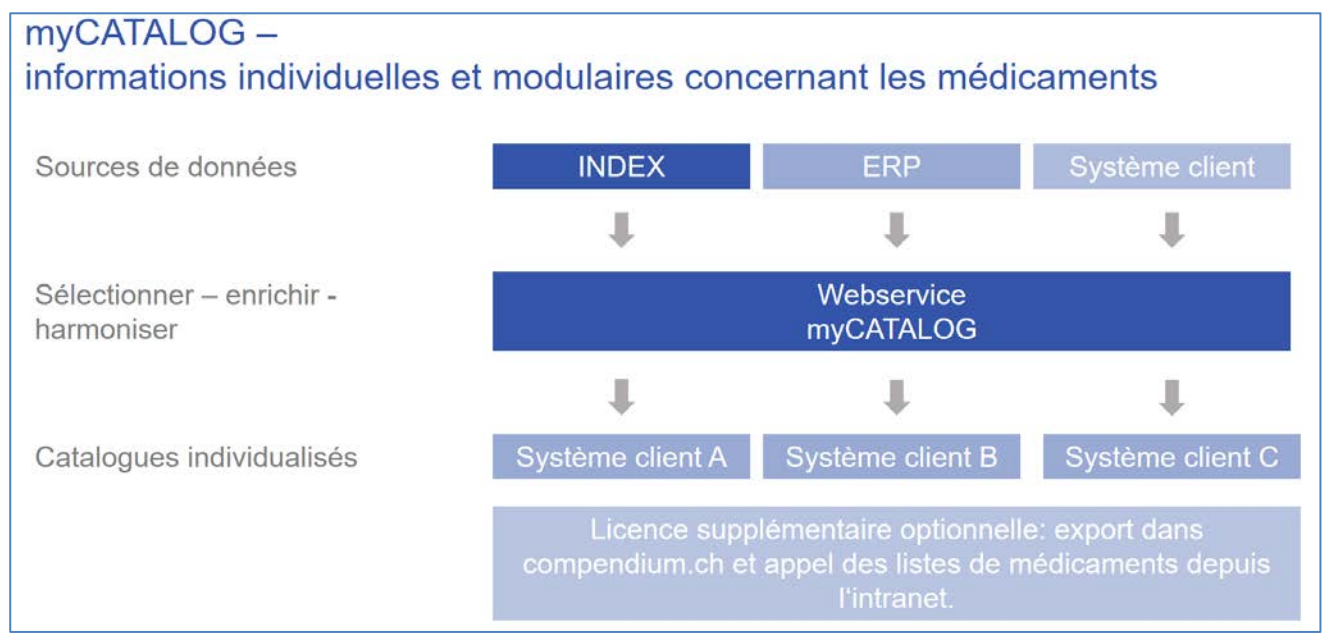

Avec myCATALOG vous disposez d'un nombre illimité de champs de données pour des informations complémentaires individuelles. myCATALOG permet un choix spécifique d'attributs INDEX existants et l'intégration de propres champs de données.

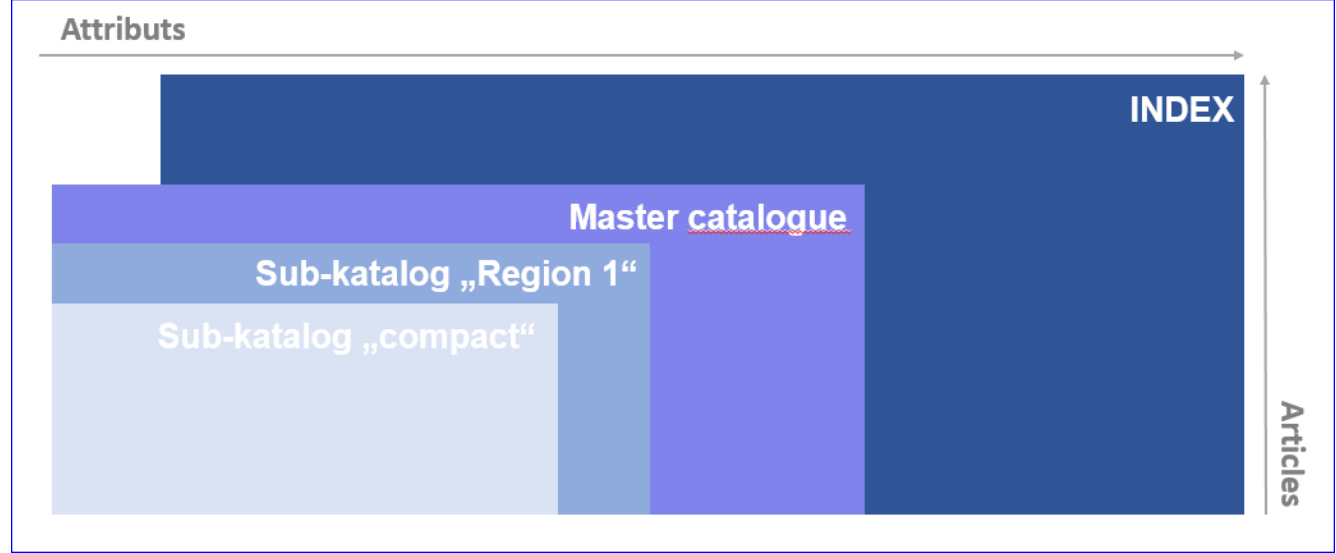

## myCATALOG catalog exemple "Région 1"

| ARCEVA Filmtabl 100 mg                                                                                               | Affichag                                                                                                    | e des produits et articles                                                 | 🗲 Zurück 🗸 🗸 Speiche                                                                                                  |
|----------------------------------------------------------------------------------------------------|----------------------------------------------------------------------------------------------------|----------------------------------------------------------------------------|----------------------------------------------------------------------------------------------------|
| INDEX<br>Pharmacode<br>GTIN<br>Langer Artikelname<br>Wirkstoffe (WHK=W)<br>Galenische Form<br>ATC-Code<br>Hersteller | 2946170<br>7680572660036<br>Tarceva Filmtabl 100 mg 30 Stk<br>Erlotinib<br>Filmtabletten<br>L01XE03<br>Roche Pharma (Schweiz) AG | Affichage des attributs<br>définis individuellement à<br>partir de l'INDEX | In Sub-Katalog:<br>☐ Formulary<br>☑ Region 1<br>Ajouter des articles aux<br>sub-catalogue définis<br>individuellement |
| ROA<br>ROAs<br>SR1 ROAs (max. 5)<br>SR1 default ROA<br>INDIVIDUELL<br>Bemerkung                                      | per oral                                                                                                    | ▼<br>▼                                                                     | Sélection d'attributs<br>définis individuellement                                                                     |

Si vous êtes intéressé à implémenter myCATALOG, veuillez vous adresser à nos responsables des ventes ou par téléphone à la hotline 058 851 26 00 ou encore par mail à <u>hotline@hcisolutions.ch</u>.

# 9. Version

| Version | Modifications | Date       | Auteur  |
|---------|---------------|------------|---------|
| V1.0    | Création      | 06/11/2017 | DHA/RHZ |